## Cvičení 4 – VTP

- Zkontrolujte nastavení VTP všude musí být server show vtp status
- Nastavte VTP doménu vtp domain LAB4
- Nastavte přepínače S1 jako server, S2 a S4 jako klient a S3 jako transparent vtp mode server/client/transparent
- Nastavte trunk porty s native vlan 99

```
interface range fa0/1-2
switchport mode trunk
switchport trunk native vlan 99
```

- Na VTP serveru S1 vytvořte všechny VLAN
- Zkontrolujte VLAN na VTP klientovi S2 a S4
- Zkontrolujte VLAN na VTP transparentním uzlu S3
- Zkuste vytvořit novou VLAN na S2 a S3

```
vlan 666
```

name test

- Na přepínači S3 ručně vytvořte všechny VLAN
- Nastavte management interface Vlan99 každého přepínače a přiřaďte mu IP adresu

```
interface vlan 99
```

ip address 172.16.99.XX 255.255.255.0

Zkontrolujte nastavení VTP pruning a zapněte jej

vtp pruning

Nastavte VTP verzi 2 na serveru S1

vtp version 2

• Nastavte access porty do patřičných VLAN

```
interface fa0/10
switchport mode access
switchport access vlan 30
```